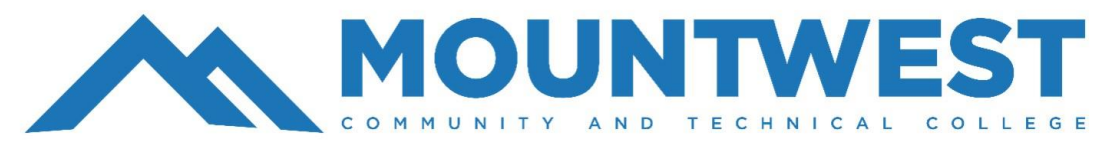

## Self-Registration: How to Drop a Course

- Login to your MyMCTC Account
- Select Registration Register for Classes

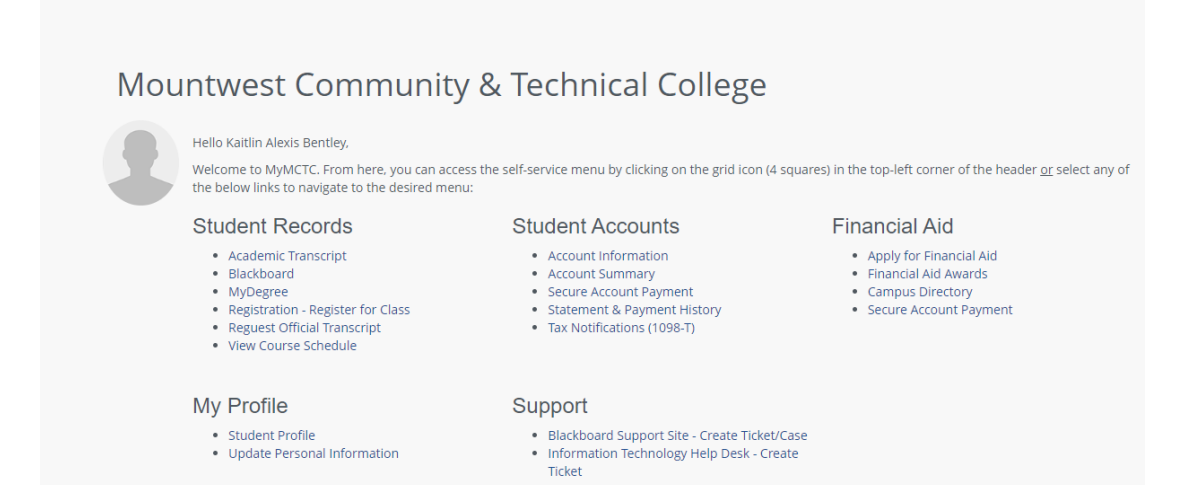

Select Register for Classes

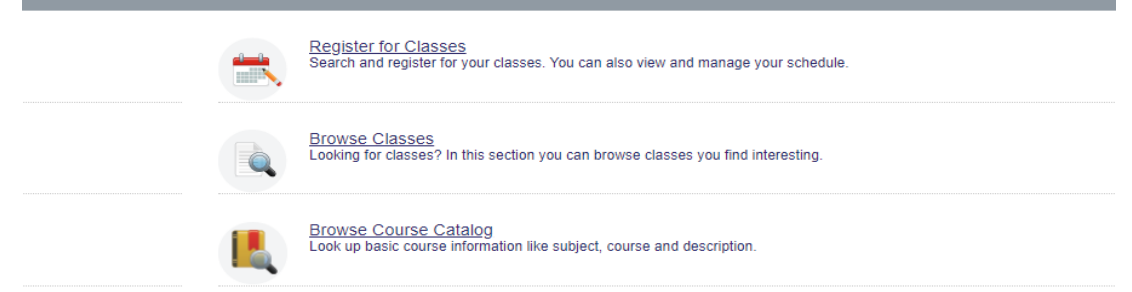

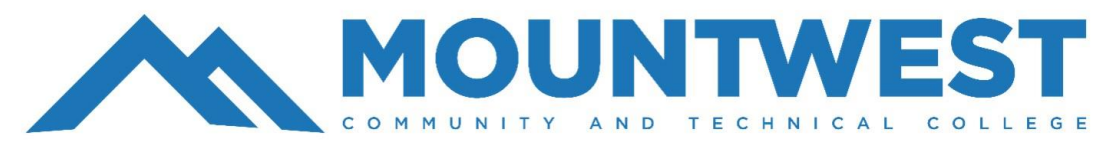

## Self-Registration: How to Drop a Course

| <u>Stu</u> | <u>ident</u>  | 0     | <u>Registration</u> | • | Select a Tern |
|------------|---------------|-------|---------------------|---|---------------|
| Se         | lect a T      | ſeri  | m                   |   |               |
|            |               |       |                     |   |               |
| Tern       | ns Open for   | Regis | stration            |   |               |
| Se         | elect a term. |       |                     |   | <b>A</b>      |
|            |               |       |                     | ( | ۹,            |
| Fa         | all 2024      |       |                     |   |               |
| Sp         | oring 2024    |       |                     |   |               |
|            |               |       |                     |   |               |
|            |               |       |                     |   |               |
|            |               |       |                     |   |               |

 Type in the **PIN number** provided by your advisor.

Select the **term** you would like to

|    | Select a Term               |
|----|-----------------------------|
|    |                             |
| I. | Terms Open for Registration |
| I. | Fall 2024                   |
|    | Continue                    |
|    | Continue                    |
|    |                             |

Student • Registration • Select a Term

register for.

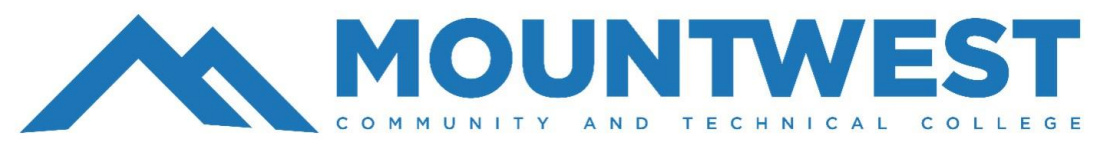

## Self-Registration: How to Drop a Course

|   | Title               | Details     | Hours | CRN  | Schedule Type | Status     | Action   |  | Instructional Methods | ₩. |
|---|---------------------|-------------|-------|------|---------------|------------|----------|--|-----------------------|----|
|   | Intro Accounting    | AC 103, 101 | 3     | 1179 | Lecture       | Registered | None     |  | Lecture - Vista       |    |
| 5 | Medical Terminology | AH 151, 103 | 3     | 1026 | Lecture       | Registered | None     |  |                       |    |
|   |                     |             |       |      |               |            | Web Drop |  |                       |    |
|   |                     |             |       |      |               |            |          |  |                       |    |

- In the Summary section, click the dropdown box under the Action tab
- Click Web Drop and then click
  Submit

| Total Hours   Registered: 0   Billing: 6   CEU: 0   Min: 0   Max: 18 |        |
|----------------------------------------------------------------------|--------|
|                                                                      | Submit |

 The course(s) you dropped will show as deleted.
 NOTE: You cannot drop all of your courses; you must meet with an advisor to do so.

| Summary                                                              |             |       |      |               |            |        |                       |  |  |
|----------------------------------------------------------------------|-------------|-------|------|---------------|------------|--------|-----------------------|--|--|
| Title                                                                | Details     | Hours | CRN  | Schedule Type | Status     | Action | Instructional Methods |  |  |
| Intro Accounting                                                     | AC 103, 101 | 0     | 1179 | Lecture       | Deleted    | None v | Lecture - Vista       |  |  |
| Medical Terminology                                                  | AH 151, 103 | 3     | 1026 | Lecture       | Registered | None v |                       |  |  |
|                                                                      |             |       |      |               |            |        |                       |  |  |
|                                                                      |             |       |      |               |            |        |                       |  |  |
|                                                                      |             |       |      |               |            |        |                       |  |  |
|                                                                      |             |       |      |               |            |        |                       |  |  |
|                                                                      |             |       |      |               |            |        |                       |  |  |
|                                                                      |             |       |      |               |            |        |                       |  |  |
|                                                                      |             |       |      |               |            |        |                       |  |  |
|                                                                      |             |       |      |               |            |        |                       |  |  |
| Total Hours   Registered: 3   Billing: 3   CEU: 0   Min: 0   Max: 18 |             |       |      |               |            |        |                       |  |  |